## Playback

Click on "Playback" within the Main menu to bring up the playback screen.

The first screen you are presented with is "Time Inquiry", from here you will be able to do a precise time and date search to find a piece of footage. (providing it has been recorded.)

Date – Here you can select a specific date to play back from.

Time – You can select a time by dragging the bar across the table at the bottom

Camera Selection – You can select which camera(s) you wish to playback or "All" of them.

Inquiry - This button will then produce you a list of footage files from the specified date and channel.

| Feb<br>3 1 2 3 4<br>27 28 29 30 3<br>3 4 5 6<br>10 11 12 13 14<br>17 18 19 20 2<br>3 4 5 6 | 2013 201<br>5 6 A<br>1 1 2<br>7 8 9<br>16 6<br>22 23<br>8 1 2<br>7 8 9 | 3_02_26<br>JI 1 | 2 3 4 | 5 6 7 | 8     | uiry   |
|--------------------------------------------------------------------------------------------|------------------------------------------------------------------------|-----------------|-------|-------|-------|--------|
| 00:00<br>CH01<br>CH02<br>CH03<br>CH04<br>CH04<br>CH05<br>CH06<br>CH07<br>CH08              | 04:00                                                                  | 08:00           | 12:00 | 16:00 | 20:00 | 24 :00 |

Once you selected a time, date and camera press play to view the footage.

| Feb 2013                             |                                                                 | 2013-0:<br>All | 2-26      |                    | 7 8      |
|--------------------------------------|-----------------------------------------------------------------|----------------|-----------|--------------------|----------|
| 3 4<br>10 11 1<br>17 18 1<br>24 25 2 | 5 6 7 8<br>2 13 14 15 1<br>9 20 21 22 2<br>6 27 28 1<br>5 6 7 8 | g<br>Mode      | Ali       | •                  | Inquiry  |
| сн                                   | Mode                                                            | Time           |           |                    | Size     |
| CH01                                 | All                                                             | 2013           | -02-26 09 | 02:23-09:02:41     | 1.00MB   |
| CH02                                 | All                                                             | 2013           | -02-26 09 | 02:23-09:02:41     | 1.00MB   |
| CH03                                 | All                                                             | 2013           | -02-26 09 | 02:23-09:02:41     | 1.00MB   |
| CH04                                 | All                                                             | 2013           | -02-26 09 | 02 23-09 02 41     | 1.00MB   |
| CH05                                 | All                                                             | 2013           | -02-26 00 | :00 :00-09 :02 :41 | 1.00GB   |
| CH05                                 | All                                                             | 2013           | -02-26 09 | :02:23-09:02:41    | 109.00KB |
| CH07                                 | All                                                             | 2013           | -02-26 09 | :02:23-09:02:41    | 109.00KB |
| CH08                                 | All                                                             | 2013           | -02-26 09 | :02 :23-09 :02 :41 | 109.00KB |

Camera Selection – You can select which camera(s) you wish to playback or "All" of them.

Mode - This drop down box will allow you to choose which type of record mode you wish to search. (Motion, alarm, etc.)

Date – Here you can select a specific date to play back from.

Inquiry - This button will then produce you a list of footage files from the specified date and channel.

To play a file select the desired file and then press play. Once you selected a time, date and camera press play to view the footage.

The control bar at the bottom of the screen will display various video controls such as PAUSE, FAST

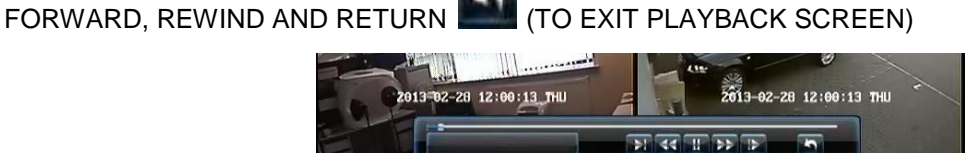